■ビジネスサーバStandardで利用していた定型アクセスカウンターを ビジネスサーバStandardプラスの定型アクセスカウンターに変更する方法

### 今まで

| <u></u>     | x (+ |                                         | R |
|-------------|------|-----------------------------------------|---|
| . G mushkap |      | ⊤ C 0, 0 \$                             | = |
|             |      | お客さまのウェブサイト                             | * |
|             |      | ×××××××××××××××××                       |   |
|             |      | • × × × × × × × × × × × × × × × × × × × |   |
|             |      | ■×××××××××××××××××××                    |   |
|             |      | ■××××××××××××××××××××××××××××××××××××   |   |
|             |      |                                         |   |
|             |      | 総力ウント数:00000012                         | ] |

カウンターを表示したいページの htmlファイルを開き、

カウンターを表示したい場所に

<img src="/counter">

と記述して表示していました。

## これから

新しいサーバに定型のアクセスカウンターをインストールします。

①お客様にお送りしている「確認用サイト接続方法」ページをご覧いただき、
 【管理者画面アドレス】に記載されているアドレスをブラウザに入力し、管理画面を表示します。

| Ľ | ジネスサーバ・Standar                                                                           | d+ <sup>(גפטש-איזש)</sup>                       |  |  |
|---|------------------------------------------------------------------------------------------|-------------------------------------------------|--|--|
|   |                                                                                          |                                                 |  |  |
|   | ✓ Webマネージヤー<br>Web持権ユーザ・Webユーザ用の管理ソール<br>Web持権ユーザ・Webユーザの応害権しこや<br>admin7ガリントで自立イグできません。 | Web Manager_<br>です。<br>でWeb・FIP関連の設定を行うことが出来ます。 |  |  |
|   | ✓ メールマネージャー<br>メールコーザ局のを聴っしたす。<br>メールコーザの客様記こちでマール展連の私<br>admin7/hワンドではロダインできません。        | Mail Manager<br><sup></sup><br>定行うことが出来ます。      |  |  |

②サイトマネージャーをクリックして開きます。

③ユーザ名は「admin」、パスワードは、「確認用サイト接続方法」に記載されているものを入力します。

| Windows セキュリティ                        | - X-          |
|---------------------------------------|---------------|
| Password for admin のサーバー<br>ワードが必要です。 | . ೧೮೬೨-೮-೩೬パス |
| □-ゲー名<br>/パスワード<br>□ 具体用料を2回595       |               |
|                                       | 0K キャンセル      |

④「サイトマネージャー」の左メニューから「CGI 管理」⇒「CGI インストール」を選びます。

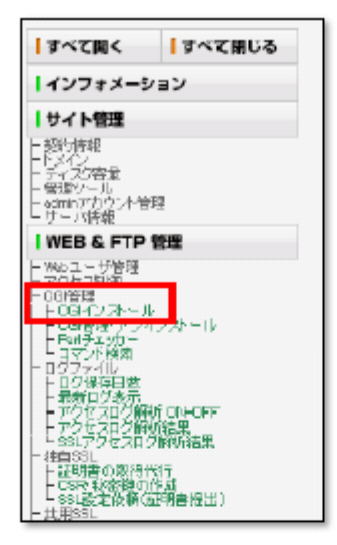

⑤ プログラムの種類を「C005 アクセスカウンタ」を選び、ディレクトリ名を入力して、「利用規定を承認してインストールする」ボタンを押してインストールします。

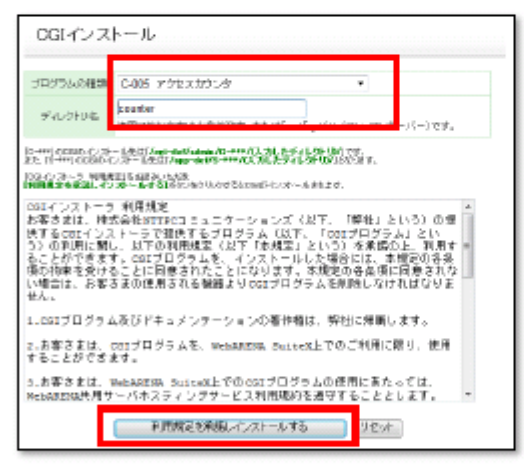

ここで入力したディレクトリに、 定型アクセスカウンターに必要なファイルが 自動でインストールされます。

ディレクトリ名は任意のもので結構です。

⑥ インストールが成功したら、URLをクリックしてマルチカウンタの管理メニューを呼び出します。

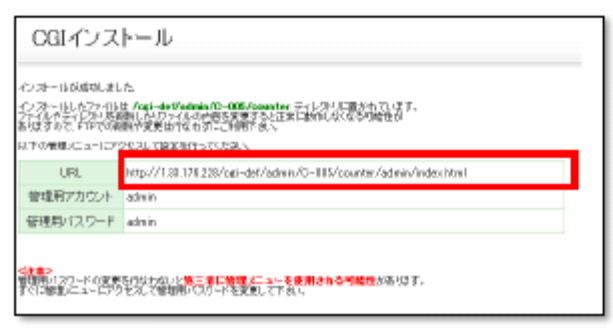

⑦管理メニューが開いたら、オンラインマニュアルをクリックします。

| (民る) オンラインマニュアル              | MENU: 管理用バスリード変更 7 イルナガウンタの設                                     |
|------------------------------|------------------------------------------------------------------|
|                              | マルチカウンタ:管理メニュー                                                   |
| メニューから)<br>※設置後,始めてアクセスされ    | 実行したいリンクをクリックして作業を実行します。<br>た方は必ず「パスワードの変更」、「マルチカウンタの設定」を行って下さい。 |
| 1. 管理用パスワー                   | <u>*変更</u>                                                       |
| この管理ページ<br>※設置後,始めて          | にアクセスする為のパスワードを変更します。<br>アクセスをれた方は必ずパスワードを変更して下さい。               |
| 2. <u>マルチカウンタの</u>           | <u>設定</u>                                                        |
| このマルチカウン<br>※設置後,始めて         | タの設定を表示/変更します。<br>アウセスをれた方は必ず設定を行って下さい。                          |
| <ol> <li>カウンタ情報の1</li> </ol> | <u>管理</u>                                                        |
| このカウンタ情報                     | この表示と削除を行います。                                                    |
|                              |                                                                  |
|                              |                                                                  |
|                              | 5-07A R                                                          |

### ⑧「4. HTMLページにカウンタを表示させる」をクリックします。

| aa                                  |            |  |
|-------------------------------------|------------|--|
|                                     | オンラインマニュアル |  |
|                                     | 目次         |  |
| 1. ( <u>d. t. d. c.</u>             |            |  |
| 2. マルチカウンタの管理                       |            |  |
| 3. <u>マルチカウンタの設定</u>                |            |  |
| 4. HTMLページにカウンタを表示させる               |            |  |
| 5. <u>他のHTMLファイルからカウンター覧へリンクを張る</u> |            |  |
| 6. <u>その他</u>                       |            |  |
| 7. <u>パージョンアップ履歴</u>                |            |  |
|                                     | はじめに       |  |

### ⑨カウンターを呼び出すための記述が掲載されているのを確認します。

| HTMLパージにカウンタを表示させる                                                                                                    |                         |
|----------------------------------------------------------------------------------------------------|-------------------------|
| 1. カウントを取りたいHTMLファイルを用意します。                                                                                                    |                         |
| 2. HTMLファイル中に以下のタグを追加します。                                                                                                    |                         |
| and a billing an antiger bits that the international department.                                                               | /UCAD\なが由に記述するか         |
| ※カウント名には美数学のみ使用可能です。日本語をご使用されますと大学化けの原因になることがあります。                                                                             | ── └□ CAU/ダグ 中に記述 9 るか  |
| COSRIPT Inngunge="Invision"jet1.1"<br>mrei* http://xxxxxxxx.jp/gu/dit/sdmb/c005/xxxxxxx/htt/mingriCOUNT_NAWE=カケントを、">\/SORIPT> | <body>タグ以降の早い段階に</body> |
| このかれた、小さいかどかから見ますも、のついへの対応時代の見いの時代に行きますと良いのに、3                                                                                 |                         |
| ※実践のファイルには117を記述してきた。                                                                                                    | 記述する内容                  |
|                                                                                                    |                         |
| COSRIPT innounce*"AvvaScript1.1"><br>(!                                                                                        |                         |
| document.write("総力ウント数:");                                                                                                    |                         |
| tkounter_sisplay(s_total_count);<br>//> <td></td>                                                                              |                         |
| 080-080                                                                                                    | ↓↓←カワンターを表示したい場所に       |
| <soript javascript1.1~="" language*="">!</soript>                                                                              |                         |
| document.write(*今日のカウント数:*);<br>Nonemand.ardine.ur(* Index on the test                                                         | 記述する内容                  |
| //>                                                                                                    |                         |
| (302)                                                                                                    |                         |
|                                                                                                    |                         |
| document, write("BHODDD-FBT:"):                                                                                                |                         |
| tkoounter_display(g_yday_count);                                                                                               |                         |
| (SERIPT)                                                                                                    |                         |
|                                                                                                    |                         |
| (ARGREIT)                                                                                                    |                         |
|                                                                                                    |                         |
| これで各カシント数が表示できるようになります。<br>後半の GNOSCRIPTD タグはJavaScriet期対応ブラウザの例のものです。                                                         |                         |
| ×もし上記の設定でうかど出来なかったり、記述力法がわからない場合は下記の内容をコピールペーストしてntwiファ(心を作成してみて下さい。(下記の例では、カウント名に[DEMO]にいう名前を指定しています)                         |                         |

⑨新しいサーバ(ビジネスサーバStandardプラス)でアクセスカウンターを表示したいページの htmlファイルを用意します。

| x +              |                 |                                                                                                    |
|------------------|-----------------|----------------------------------------------------------------------------------------------------|
| 🕐 🖲 miniplekanja | v C 0, 0 ☆      | 😢 次のソース: http://plala-test.on.arena.ne.jp/kitai/ - Mozilla Firefox                                                                                                    |
|                  |                 | ファイル(E) 編集(E) 表示(V) ヘルプ(H)                                                                                                    |
| đ                | う客さまのウェブサイト     | <pre></pre> (IDUCTYPE HTML PUBLIC "-//W3C//DID HTML 4.01 Transitional//EN"> <html> <html></html></html>                                                                                                    |
|                  |                 | <pre>stread/<br/>(meta_http-equiv="Content-Type" content="text/html: charset=Shift JIS")</pre>                                                                                                    |
| ×                | ****            | <meta content="NOINDEX.NOFOLLOW" name="ROBOTS"/><br><meta content="NONE" name="ROBOTS"/>                                                                                                    |
| ×                | ****            | <pre>State a http=equive content=style=upe content= text/css &gt;</pre>                                                                                                    |
| ×                | ****            | <body> <br/> <br/> <br/> <br/> <br/> <br/> <br> <br> <br/> <br/> <br< th=""></br<></br></br></body> |
| ×                | ****            | <pre></pre>                                                                                                    |
|                  |                 |                                                                                                    |
|                  |                 | <colspan="2" beight="100"><font color="#0086cc"><b><span ?="" id="P01NT">Test Page</span></b></font></colspan="2">                                                                                                    |
|                  |                 | <font size="-1">テストとお勉強のためのページです。<br/> </font> テストとお勉強のためのページです。<br>cont size="-1">テストとお勉強のためのページです。<br>cont size="-1">テストとお勉強のためのページです。<br>cont size="-1">トレージです。<br>cont size="-1">トレージです。<br>cont size="-1">トレージです。<br>cont size="-1">トレージです。<br>cont size="-1">トレージです。<br>cont size="-1">トレージです。<br>cont size="-1">トレージです。<br>cont size="-1">トレージです。<br>cont size="-1">トレージです。<br>cont size="-1">トレージです。<br>cont size="-1">トレージです。<br>cont size="-1">トレージです。<br>cont size="-1">トレージの<br>cont size="-1">トレージの<br>cont size="-1">トレージの<br>cont size="-1">トレージの<br>cont size="-1">トレージの<br>cont size="-1">トレージの<br>cont size="-1">トレージの<br>cont size="-1">トレージの<br>cont size="-1">トレージの<br>cont size="-1">トレージの<br>cont size="-1">トレージの<br>cont size="-1">トレージの<br>cont size="-1">トレージの<br>                                                                                                    |
|                  | 総方シント数:00000012 | 〈font size=´-1〉特に更新予定はこざいません。〈/font><br>〈/tr〉<br>〈+r〉                                                                                                    |
|                  |                 | <img border="0" src="caesar.bmp"/>                                                                                                    |

# ⑩オンラインマニュアルに記載されていたタグを、アクセスカウンターを設置したいhtmlの中に記述します。

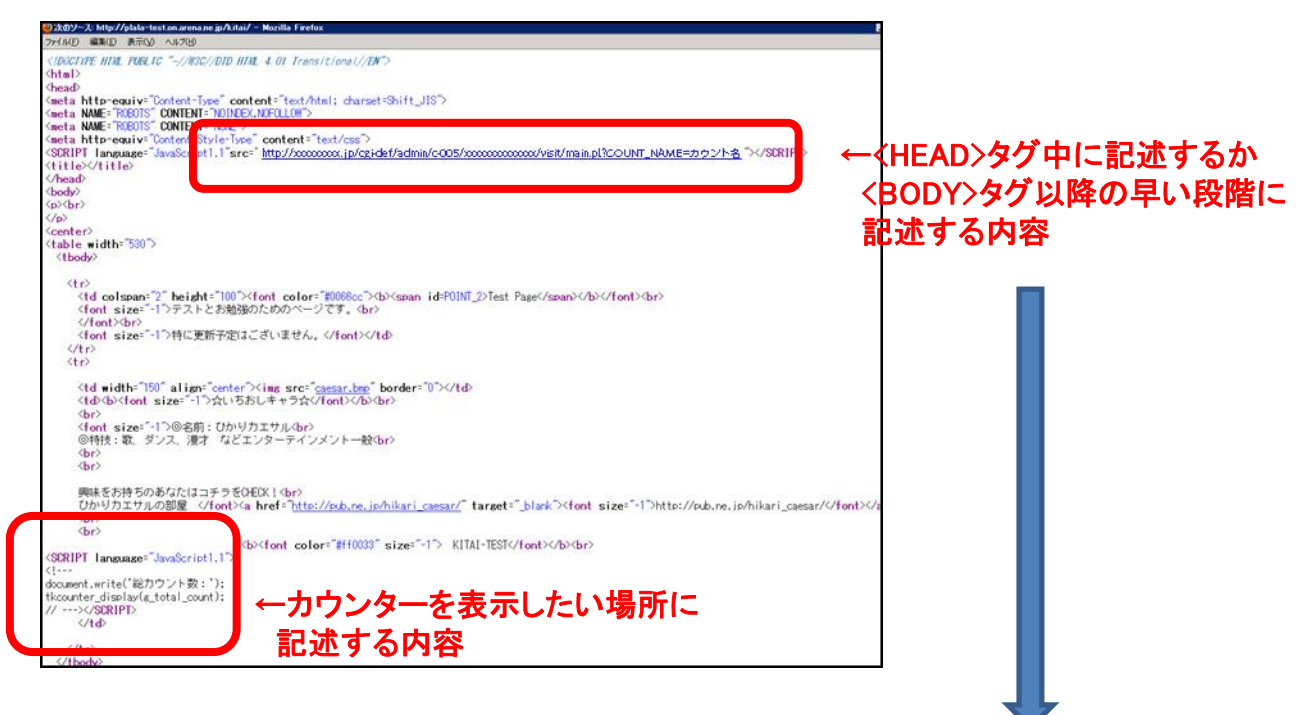

<SCRIPT language="JavaScript1.1" src="http://\*\*\*\*\*.jp/cgi-def/admin/ C-005/\*\*\*\*\*/visit/main.pl?COUNT\_NAME=カウント名"></SCRIPT>

カウント名は任意の名前で結構です。

# ■ビジネスサーバStandardプラスの定型アクセスカウンターに変更した後、 任意の数字からカウントする方法

①FTPでお客様のサーバに接続します。

| ホストの設定                                |                                   |
|---------------------------------------|-----------------------------------|
| 基本 拡張 文字コード ダイアルアップ 高度 暗号化 特殊機能       |                                   |
| ホストの設定名(T) ホスト名(アドレス)(N)              | <ftp接続設定></ftp接続設定>               |
|                                       | │ ▼小へらる<br>「確認用サイト接続方法」通知に        |
|                                       | 記載されている、                          |
| ローカルの初期フォルダ(L)                        | 新しいサーハのIPアトレス                     |
| ー ー ー ー ー ー ー ー ー ー ー ー ー ー ー ー ー ー ー | ◆ユーザ名<br>A devia                  |
| 現在のフォルダ                               | Aamin                             |
| ■最後にアクセスしたフォルダを次回の初期フォルダとする(E)        | ◆パスワード<br>「 1273日 H ノレ 接結士は いる のし |
| OK キャンセル ヘルプ                          | ・確認用リュト接続力法」通知に<br>記載されているパスワード   |

②接続後、アクセスカウンターのプログラムの保存場所を開き、 log.datファイルをエディタ等で開いて編集します。

### /cgi-def/admin/C-005/ディレクトリ名/log/

|                             | 表示(V) ツール(I) オブション(Q) /<br>こ い A) B R SS F. J.<br>マ<br>サイズ 種…<br>log.dat |            | ディレクトリ名は<br>アクセスカウンターを<br>インストールした際に<br>お客様で指定した<br>ディレクトリ名になります。 |
|-----------------------------|--------------------------------------------------------------------------|------------|-------------------------------------------------------------------|
| ✓ …       ファイル一覧の取得は正常に終了しま | <b></b> ・ 【                                                              | III        | このファイルを編集。                                                        |
| ローカル 選択0個(0 Bytes)          | ローカル空 25476.05M Bytes                                                    | 転送待ちファイル0個 |                                                                   |

#### ③log.dat ファイルを開いて見ると、 「#EOF:~」以降の1行が各カウンタのデータになっています。

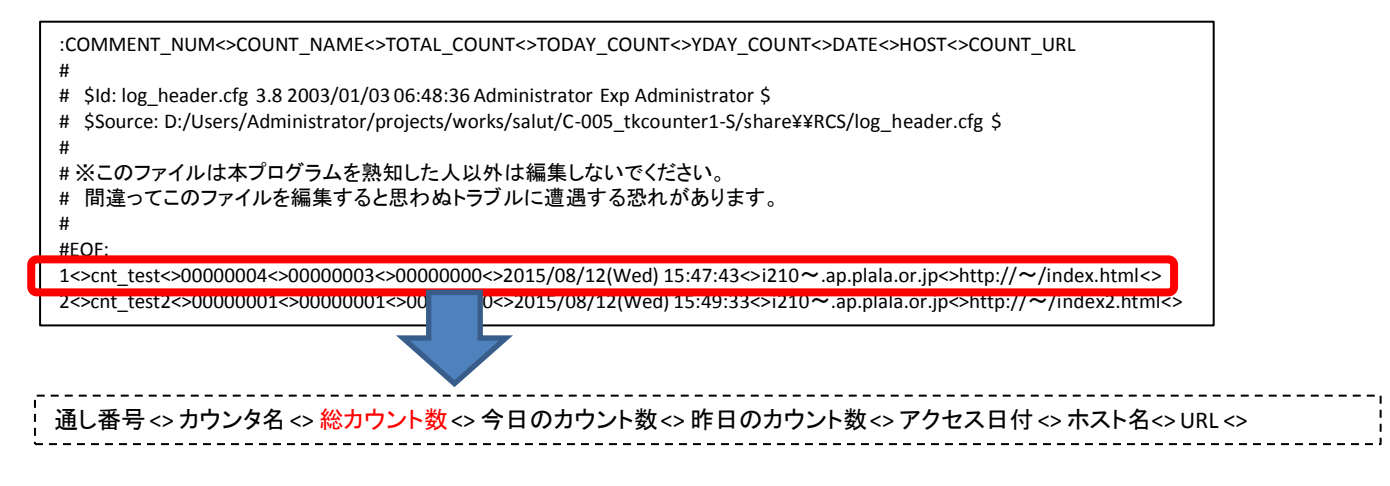

④数を変更したい部分を修正し、log.dat ファイルを上書き保存します。

- 例: 1<>カウンタ名<>00000001<>00000001 ······· 1<>カウンタ名<>00123456<>00000001 ······
- ⑤FTPでお客様のサーバに接続し、数を修正したlog.datファイルをアップロードします。

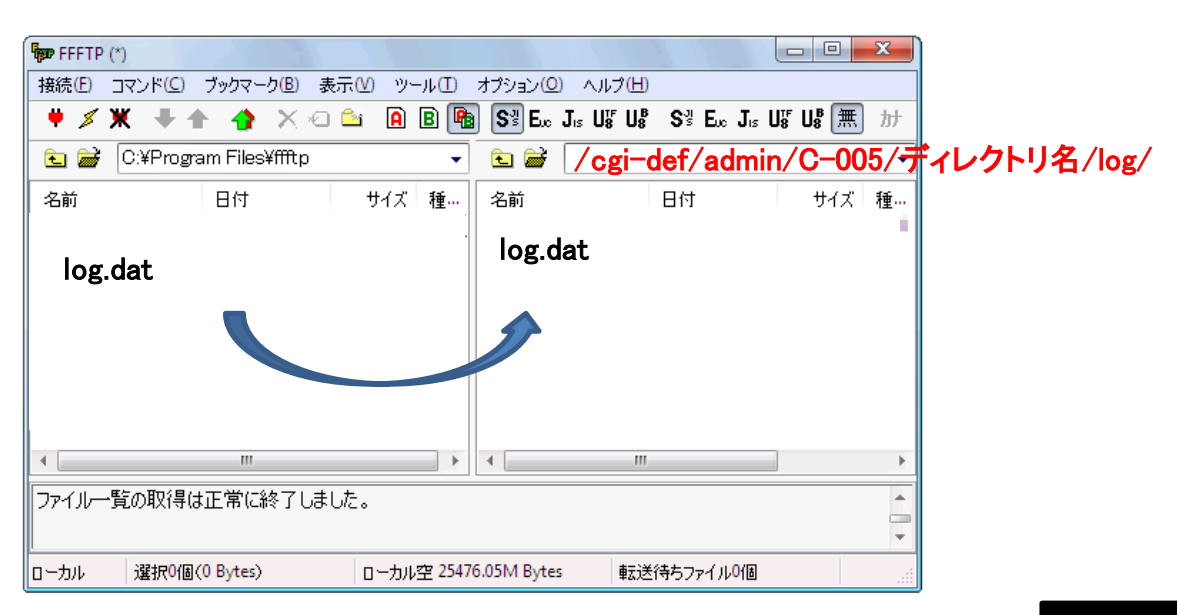